## solution

## Building a Remote O&M Environment with JumpServer

 Issue
 1.0

 Date
 2024-04-22

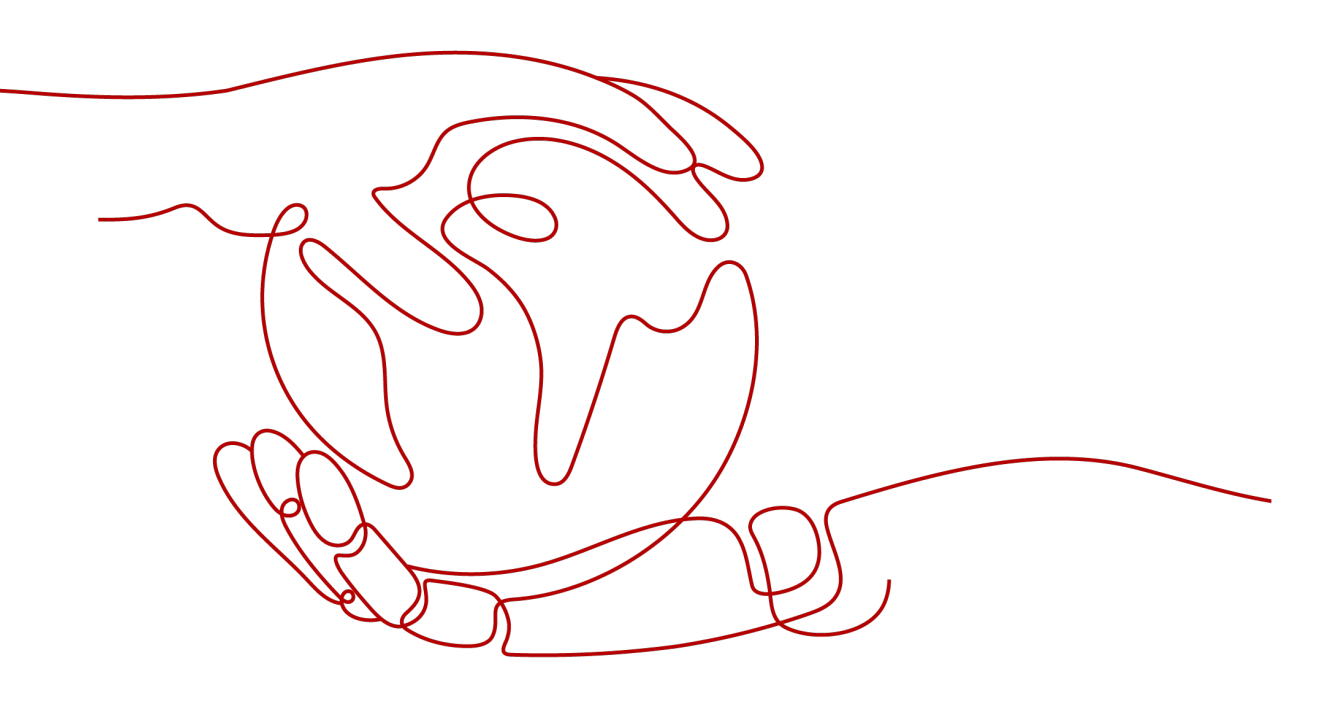

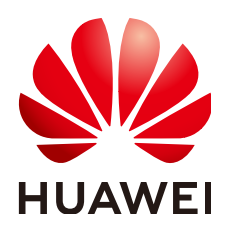

HUAWEI TECHNOLOGIES CO., LTD.

## Copyright © Huawei Technologies Co., Ltd. 2024. All rights reserved.

No part of this document may be reproduced or transmitted in any form or by any means without prior written consent of Huawei Technologies Co., Ltd.

## **Trademarks and Permissions**

NUAWEI and other Huawei trademarks are trademarks of Huawei Technologies Co., Ltd. All other trademarks and trade names mentioned in this document are the property of their respective holders.

### Notice

The purchased products, services and features are stipulated by the contract made between Huawei and the customer. All or part of the products, services and features described in this document may not be within the purchase scope or the usage scope. Unless otherwise specified in the contract, all statements, information, and recommendations in this document are provided "AS IS" without warranties, guarantees or representations of any kind, either express or implied.

The information in this document is subject to change without notice. Every effort has been made in the preparation of this document to ensure accuracy of the contents, but all statements, information, and recommendations in this document do not constitute a warranty of any kind, express or implied.

## Security Declaration

## Vulnerability

Huawei's regulations on product vulnerability management are subject to the *Vul. Response Process.* For details about this process, visit the following web page:

https://www.huawei.com/en/psirt/vul-response-process

For vulnerability information, enterprise customers can visit the following web page: <u>https://securitybulletin.huawei.com/enterprise/en/security-advisory</u>

## **Contents**

| 1 Solution Overview           | 1  |
|-------------------------------|----|
| 2 Resource Planning and Costs | 3  |
| 3 Procedure                   | 5  |
| 3.1 Preparations              | 5  |
| 3.2 Quick Deployment          |    |
| 3.3 Getting Started           |    |
| 3.4 Quick Uninstallation      |    |
| 4 Appendix                    | 18 |
| 5 Change History              |    |

## Solution Overview

## Scenarios

This solution helps you quickly set up a remote secure O&M environment with JumpServer on Huawei Cloud Elastic Cloud Servers (ECSs). It provides an efficient, reliable, and secure way for enterprises to manage infrastructure and applications. This solution can be used in sectors such as finance, manufacturing, service, and Internet. It is suitable for a range of scenarios that require server security control.

## **Solution Architecture**

You can use this solution to deploy a remote secure O&M environment with JumpServer on Huawei Cloud ECSs, in just a few clicks. The following figure shows the solution architecture.

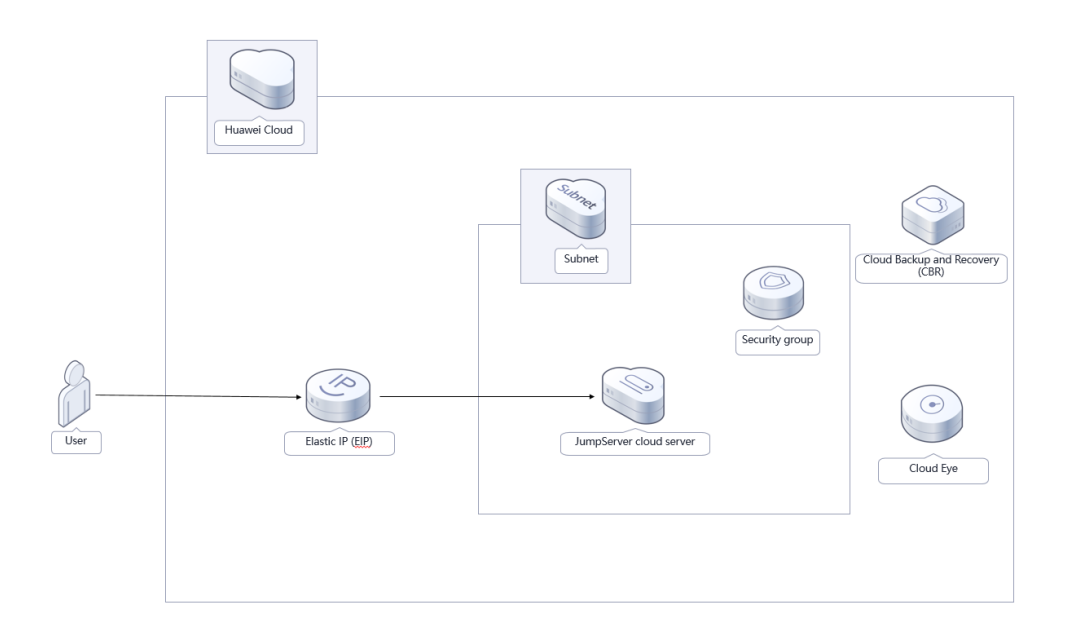

Figure 1-1 Architecture

This solution will:

- Create a Linux ECS for installing JumpServer to set up a secure remote O&M environment.
- Create an EIP and bind it to an ECS for Internet access.
- Create security groups with specified rules to control traffic to and from ECSs.

In addition, you can use Cloud Eye to monitor the ECS status and purchase Cloud Backup and Recovery (CBR) to back up ECS data.

## Advantages

• High security

This solution adopts a multi-layer security protection system with security measures such as role-based access control, audit logs, and multi-factor authentication to prevent malicious attacks and improper operations from internal personnel.

• Effective management

This solution provides comprehensive management functions, covering user management, asset management, account management, and permissions management. These functions facilitate user management and monitoring, ensuring system stability and reliability.

• Easy deployment

In just a few clicks, you can easily create ECSs and EIPs and install the JumpServer bastion host system.

## Constraints

- Before deploying this solution, register a HUAWEI ID, enable Huawei Cloud services, and complete real-name authentication. If you select the yearly/ monthly billing mode, ensure that your account has sufficient balance. If you do not have sufficient balance, you can go to the Billing Center to manually pay for the order.
- If you want to use IAM agencies to deploy resources, ensure that your HUAWEI ID has sufficient IAM permissions. For details, see (Optional) Creating the rf\_admin\_trust Agency. If you use an account (HUAWEI ID) or you use an IAM user in the admin user group, you do not need to select an agency, and the solution will be deployed based on the permissions of the login user.

# **2** Resource Planning and Costs

This solution will deploy the resources listed in the following table. The costs are only estimates and may differ from the final prices. For details, see **Huawei Cloud Pricing**.

| Huawei<br>Cloud<br>Service    | Example Configuration                                                                                                    | Estimated Monthly Cost  |
|-------------------------------|----------------------------------------------------------------------------------------------------|-------------------------|
| Elastic Cloud<br>Server (ECS) | <ul> <li>Region: AP-Singapore</li> <li>Billing Mode: Yearly/Monthly</li> <li>Type: x86   General computing  <br/>s6.xlarge.2   4vCPUs   8GB</li> <li>Image: CentOS 7.9 64bit</li> <li>System Disk: High I/O   100GB</li> <li>Quantity: 1</li> </ul> | \$76.93 USD             |
| Elastic IP<br>(EIP)           | <ul> <li>Pay-per-use: \$0.12 USD/EIP/GB</li> <li>Region: AP-Singapore</li> <li>Billing Mode: Pay-per-use</li> <li>Product Type: Dedicated</li> <li>Routing Type: Dynamic BGP</li> <li>Billed By: Traffic</li> <li>EIP Quantity: 1</li> </ul>        | \$0.12 USD/GB           |
| Total                         | •                                                                                                    | \$76.93 USD + EIP price |

 Table 2-1 Resource planning and costs (yearly/monthly)

| Huawei<br>Cloud<br>Service    | Example Configuration                                                                                                    | Estimated Monthly Cost   |
|-------------------------------|----------------------------------------------------------------------------------------------------|--------------------------|
| Elastic Cloud<br>Server (ECS) | <ul> <li>Pay-per-use: \$0.15 USD/ECS/<br/>hour</li> <li>Region: AP-Singapore</li> <li>Billing Mode: Pay-per-use</li> <li>Type: x86   General computing  <br/>s6.xlarge.2   4vCPUs   8GB</li> <li>Image: CentOS 7.6 64bit</li> <li>System Disk: High I/O   100GB</li> <li>Required Duration: 1 month</li> <li>Quantity: 1</li> </ul> | \$100.80 USD             |
| Elastic IP<br>(EIP)           | <ul> <li>Pay-per-use: \$0.12 USD/EIP/GB</li> <li>Region: AP-Singapore</li> <li>Billing Mode: Pay-per-use</li> <li>Product Type: Dedicated</li> <li>Routing Type: Dynamic BGP</li> <li>Billed By: Traffic</li> <li>EIP Quantity: 1</li> </ul>                                                                                        | \$0.12 USD/GB            |
| Total                         |                                                                                                    | \$100.80 USD + EIP price |

 Table 2-2 Resource planning and costs (pay-per-use)

## **3**<sub>Procedure</sub>

- 3.1 Preparations
- 3.2 Quick Deployment
- 3.3 Getting Started
- 3.4 Quick Uninstallation

## 3.1 Preparations

## (Optional) Creating the rf\_admin\_trust Agency

**Step 1** Log in to the **Huawei Cloud console**, hover your mouse over the account name in the upper right corner, and choose **Identity and Access Management**.

Figure 3-1 Huawei Cloud console

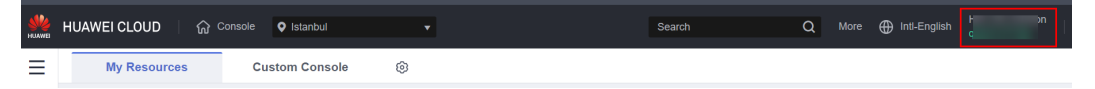

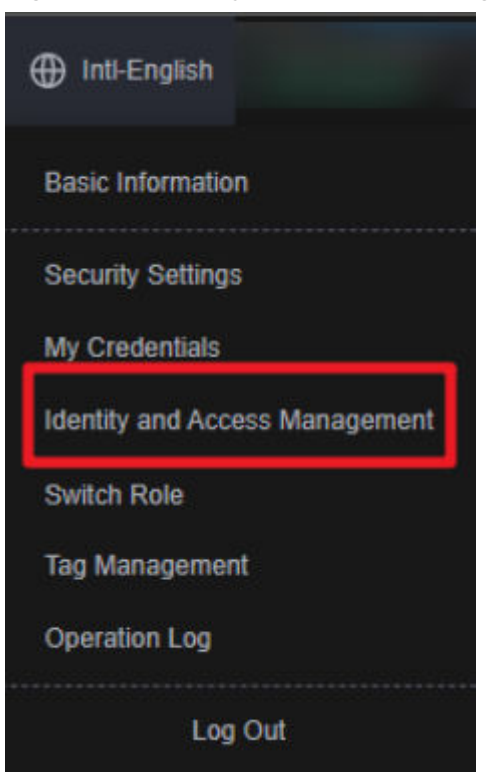

#### Figure 3-2 Identity and Access Management

**Step 2** Choose **Agencies** in the navigation pane and search for the **rf\_admin\_trust** agency.

### Figure 3-3 Agency list

| IAM                | Age | encies (?)                       |                      |                    |                                 |                |                             | Create Agency |
|--------------------|-----|----------------------------------|----------------------|--------------------|---------------------------------|----------------|-----------------------------|---------------|
| Users              |     | Delete Agencies available for cr | eation: 36           |                    |                                 | All            | ▼ rf_admin_trust            | X Q           |
| User Groups        |     | Agency Name/ID ↓≣                | Delegated Party J≣   | Validity Period ↓≣ | Created ↓                       | Description ↓Ξ | Operation                   |               |
| Permissions •      |     | rf_edmin_trust                   | Cloud service<br>RFS | Unlimited          | Mar 13, 2023 14:49:16 GMT+08:00 | -              | Authorize   Modify   Delete |               |
| Agencies           |     |                                  |                      |                    |                                 |                |                             |               |
| Identity Providers |     |                                  |                      |                    |                                 |                |                             |               |
| Security Settings  |     |                                  |                      |                    |                                 |                |                             |               |

- If the agency is found, skip the following steps.
- If the agency is not found, perform the following steps.
- Step 3 Click Create Agency in the upper right corner of the page. On the displayed page, set Agency Name to rf\_admin\_trust, Agency Type to Cloud service, Cloud Service to RFS, and click Next.

Figure 3-4 Creating an agency

| Agencies / Create Agen | су                                                                                                    |
|------------------------|----------------------------------------------------------------------------------------------------|
| * Agency Name          | rf_admin_trust                                                                                                    |
| ★ Agency Type          | <ul> <li>Account         Delegate another HUAWEI CLOUD account to perform operations on your resources.     </li> <li>Cloud service         Delegate a cloud service to access your resources in other cloud services.     </li> </ul> |
| * Cloud Service        | RFS *                                                                                                    |
| * Validity Period      | Unlimited •                                                                                                    |
| Description            | Enter a brief description.                                                                                                    |
|                        | 0/255 Next Cancel                                                                                                    |

**Step 4** Search for **Tenant Administrator**, select it in the search results, and click **Next**.

Figure 3-5 Selecting a policy

| K Authorize Agency                                                                                         |                                                                 |  |  |  |
|----------------------------------------------------------------------------------------------------|-----------------------------------------------------------------|--|--|--|
| Select PalcyRole      Select Scope     Select PalcyRole                                                    |                                                                 |  |  |  |
| Assign selected permissions to rf_admin_Trust1.                                                            | Create Policy                                                   |  |  |  |
| View Selected (1) Copy Permissions from Another Project                                                    | All policies/toles   All services   Tenant Administrator  X   Q |  |  |  |
| Policy/Role Name                                                                                           | Туре                                                            |  |  |  |
| DME AdministratorAccess     Externamedia     Data Model Engine Insult administrator with full permissions. | System-defined policy                                           |  |  |  |
| Tenart Administrator (Exclude IAM)                                                                         | System-defined note                                             |  |  |  |
| CS Tenart Admin<br>Cloud Stream Service Tenart Administrator, can manage multiple CS users                 | System-defined role                                             |  |  |  |
|                                                                                                    |                                                                 |  |  |  |

**Step 5** Select **All resources** and click **OK**.

Figure 3-6 Selecting the authorization scope

| < | Authorize Agency                                                                                                    |
|---|----------------------------------------------------------------------------------------------------|
|   | Select Policy/Role 2 Select Scope (3) Finish                                                                                                    |
|   |                                                                                                    |
|   | 1 The following are recommended scopes for the permissions you selected. Select the desired scope requiring minimum authorization.                                                   |
|   | Scope                                                                                                    |
|   | All resources                                                                                                    |
|   | IAM users will be able to use all resources, including those in enterprise projects, region-specific projects, and global services under your account based on assigned permissions. |
|   | Show More                                                                                                    |

**Step 6** Check that the **rf\_admin\_trust** agency is displayed in the agency list.

Figure 3-7 Agency list

| IAM                       | Agencies ③                   |                       |                    |                                 |                            |                             | Create Agency |
|---------------------------|------------------------------|-----------------------|--------------------|---------------------------------|----------------------------|-----------------------------|---------------|
| Users                     | Delete Agencies available fr | rr creation: 32       |                    |                                 | All                        | ▼ I_admin_trust             | × Q           |
| User Groups               | Agency NameID ↓≣             | Delegated Party ↓≡    | Validity Period ↓≣ | Created 4F                      | Description J≣             | Operation                   |               |
| Permissions •<br>Projects | rf_admin_trust               | Account<br>op_svc_IAC | Unlimited          | Jan 16, 2023 17:57:41 GMT+08:00 | Created by RF, Not delete. | Authorize   Modify   Delete |               |
| Agencies                  |                              |                       |                    |                                 |                            |                             |               |
| Identity Providers        |                              |                       |                    |                                 |                            |                             |               |
| Security Settings         |                              |                       |                    |                                 |                            |                             |               |

----End

## **3.2 Quick Deployment**

This section describes how to quickly deploy this solution.

| Paramete<br>r     | Туре   | Mandatory | Description                                                                                                    | Default<br>Value                                                       |
|-------------------|--------|-----------|----------------------------------------------------------------------------------------------------|------------------------------------------------------------------------|
| vpc_name          | String | Yes       | Virtual Private Cloud (VPC)<br>name. This template uses a<br>newly created VPC. The VPC<br>name must be unique. It can<br>contain 1 to 54 characters.<br>Only letters, digits,<br>underscores (_), hyphens (-),<br>and periods (.) are allowed.                                                                                    | remote-<br>OM-<br>environ<br>ment-<br>with-<br>jumpser<br>ver-<br>demo |
| secgroup_<br>name | String | Yes       | Security group name. This<br>template uses a newly created<br>security group. For details<br>about how to configure a<br>security group rule, see<br>(Optional) Modifying<br>Security Group Rules. It can<br>contain 1 to 64 characters.<br>Only letters, digits,<br>underscores (_), hyphens (-),<br>and periods (.) are allowed. | remote-<br>OM-<br>environ<br>ment-<br>with-<br>jumpser<br>ver-<br>demo |
| ecs_name          | String | Yes       | ECS name. It must be unique.<br>It can contain 1 to 60<br>characters. Only letters, digits,<br>underscores (_), hyphens (-),<br>and periods (.) are allowed.                                                                                                    | remote-<br>OM-<br>environ<br>ment-<br>with-<br>jumpser<br>ver-<br>demo |
| ecs_flavor        | String | Yes       | ECS flavor. For more flavors,<br>see A Summary List of x86<br>ECS Specifications.                                                                                                    | s6.xlarge<br>.2                                                        |

Table 3-1 Parameter description

| Paramete<br>r       | Туре   | Mandatory | Description                                                                                                    | Default<br>Value |
|---------------------|--------|-----------|----------------------------------------------------------------------------------------------------|------------------|
| ecs_passw<br>ord    | String | Yes       | Initial password of an ECS. It<br>can contain 8 to 26 characters<br>and must include at least<br>three of the following<br>character types: uppercase<br>letters, lowercase letters,<br>digits, and the following<br>special characters (!@\$%^=<br>+[{()}]:,./?~#*). For Windows<br>ECSs, the password cannot<br>contain the username, the<br>username spelled backwards,<br>or more than two consecutive<br>characters in the username.<br>The default administrator<br>account is <b>root</b> . | Left<br>blank    |
| ecs_disk_si<br>ze   | Number | Yes       | ECS system disk size, in GB.<br>The default disk type is high<br>I/O. The disk size cannot be<br>decreased. Value range:<br>40-1,024                                                                                                    | 100              |
| bandwidth<br>_size  | Number | Yes       | EIP bandwidth size, in Mbit/s.<br>EIPs are billed by traffic. Value<br>range: 1-300                                                                                                    | 300              |
| charging_<br>mode   | String | Yes       | Billing mode. It can be<br><b>prePaid</b> (yearly/monthly) or<br><b>postPaid</b> (pay-per-use).                                                                                                    | postPaid         |
| charging_u<br>nit   | String | Yes       | Unit of an ECS subscription<br>term. This parameter is only<br>mandatory if <b>charging_mode</b><br>is set to <b>prePaid</b> . Value range:<br><b>month</b> or <b>year</b>                                                                                                    | month            |
| charging_p<br>eriod | Number | Yes       | <ul> <li>ECS subscription term. This parameter is only mandatory if charging_mode is set to prePaid.</li> <li>Value range: <ul> <li>1-9 (charging_unit set to month)</li> <li>1-3 (charging_unit set to year)</li> </ul> </li> <li>The default subscription term</li> </ul>                                                                                                    | 1                |

#### Step 1 Access Huawei Cloud Quick-Start Guides and choose Building a Remote O&M Environment with JumpServer. Click Deploy to switch to the Create Stack page.

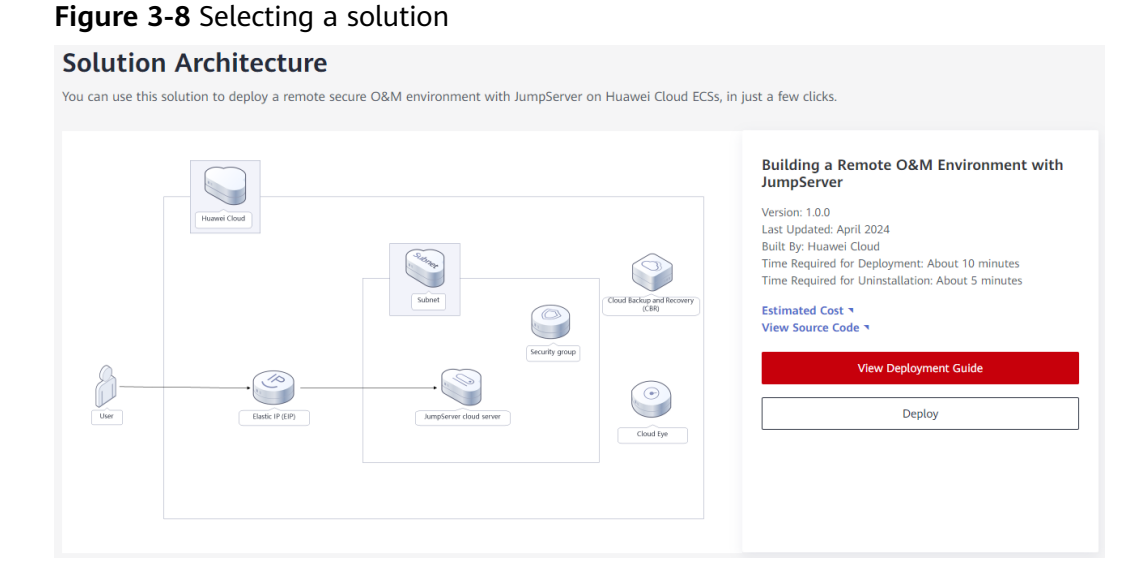

Step 2 On the Select Template page, select a template and click Next.

### Figure 3-9 Selecting a template

| < Create Stack    |                                                                                                    |      |
|-------------------|----------------------------------------------------------------------------------------------------|------|
| Select Template   | O Configure Parameters                                                                                                    |      |
| * Creation Mode   | Existing Temptakes Visual Designar                                                                                                    |      |
| * Template Source | My Templates URL Upload Template                                                                                                    |      |
| * Template URL    | A stack to theme badly a strateging theme in the object meta containing the strateging meta containing and meta containing and meta |      |
|                   | 0 RPS only uses the data you upload for resource management. Your template will not be encrypted. XXX and DEW are recommended for encryption of tentilive variables. Currently, the RPS console can automatically use XXX to encrypt your sensitive variables.                                                                                                    |      |
|                   |                                                                                                    |      |
|                   |                                                                                                    |      |
|                   |                                                                                                    |      |
|                   |                                                                                                    |      |
|                   |                                                                                                    |      |
|                   |                                                                                                    |      |
|                   |                                                                                                    |      |
|                   |                                                                                                    |      |
|                   |                                                                                                    |      |
|                   |                                                                                                    | Next |

**Step 3** On the **Configure Parameters** page, configure parameters based on **Table 3-1**, and click **Next**.

Figure 3-10 Configuring parameters

| Select Template —   | 2 Configure Parameters 3 Configure Stack 4 Confirm Configurations                                                            |                          |                                                                                                    |
|---------------------|----------------------------------------------------------------------------------------------------|--------------------------|----------------------------------------------------------------------------------------------------|
| * Stack Name        | Building-a-Remote-OM-Environment-with-JumpServer                                                                             |                          |                                                                                                    |
| TT                  | re stack name must start with a letter and can contain a maximum of 128 characters, including letters, digits, underscores i | (_), and hyphens (-). Th | he stack name must be unique.                                                                                                    |
| Description         | Enter a description of the stack.                                                                                            |                          |                                                                                                    |
|                     | 0755                                                                                                    |                          |                                                                                                    |
| Configure P         | arameters                                                                                                    |                          |                                                                                                    |
| Enter a keyword.    | Q Encrypt some resources based on the template requirements.                                                                 |                          |                                                                                                    |
| Parameter           | Value                                                                                                    | Туре                     | Description                                                                                                    |
| * vpc_name          | remote-OM-environment-with-jumpserver-demo                                                                                   | string                   | Virtual Private Cloud (VPC) name. This template uses a newly created VPC. The VPC name must be unique. It can contain 1 to 54 characters. Only is         |
| * security_group_na | remote-OM-environment-with-jumpserver-demo                                                                                   | string                   | Security group name. This template uses a newly created security group. For details about how to configure a security group rule, see the deployment      |
| * ecs_name          | remote-OM-environment-with-jumpserver-demo                                                                                   | string                   | ECS name. It must be unique, it can contain 1 to 60 characters. Only letters, digits, underscores (_), hyphens (-), and periods ( ) are allowed. The defa |
| * ecs_flavor        | s6 xlarge 2                                                                                                    | string                   | ECS flavor. For details, see the deployment guide. The default value is s6 xlarge 2. (4vCPUs   8GiB)                                                      |
| * ecs_password      | ······································                                                                                       | string                   | Initial password of an ECS. After an ECS is created, reset the password by following the instructions in the deployment guide. It can contain 8 to 26 ch  |
| * system_disk_size  | 100                                                                                                    | number                   | ECS system disk size, in OB. The default disk type is high I/O. The disk size cannot be decreased. The default value is 100. Value range: 40-1,024        |
|                     |                                                                                                    |                          | Previous Next                                                                                                    |

**Step 4** On the **Configure Stack** page, select **rf\_admin\_trust** from the **Agency** drop-down list and click **Next**. This step is optional if you use an account (HUAWEI ID) or use an IAM user in the **admin** user group.

Figure 3-11 Configuring a stack

| gency              | huavedclud * Tr_admin_that * C How to Create an Agency?                                                                                                    |
|--------------------|----------------------------------------------------------------------------------------------------|
|                    | An agency can clearly define RFS's operation permissions (such as creation, update, and deletion) on stack resources. If the agency permissions are insufficient, subsequent operations such as deployment and execution plan creation may fail. Cre<br>Agency on IAM |
| uto-Rollback       | If auto-rollback is enabled, the stack automatically rolls back to the previous successful resource status when the operation fails. After the stack is created, you can modify the stack configurations on its details page.                                         |
| eletion Protection | Deletion protection prevents the stack from being deleted accidentally. You can modify it on the stack details page.                                                                                                    |
|                    |                                                                                                    |
|                    |                                                                                                    |
|                    |                                                                                                    |
|                    |                                                                                                    |
|                    |                                                                                                    |
|                    |                                                                                                    |
|                    |                                                                                                    |

**Step 5** On the **Confirm Configurations** page, confirm the configurations and click **Create Execution Plan**.

 $\times$ 

#### Figure 3-12 Confirming configurations

| Select Template             | - 🕑 Configure Parameters 🥑 Configure Stack                              | Confirm Configurations                           |                                                                                                    |
|-----------------------------|-------------------------------------------------------------------------|--------------------------------------------------|----------------------------------------------------------------------------------------------------|
| RFS is free of charge, b    | ut the resources in the stack are not. Currently, you need to create an | execution plan (free of charge) to obtain the es | Ilmated price.                                                                                                    |
| Template Info<br>Stack Name | Building-e-Remote-OM-Environment-with-JumpS                             | erver                                            | Description –                                                                                                    |
| Parameters 🖉                |                                                                         |                                                  |                                                                                                    |
| Parameter Name              | Value                                                                   | Туре                                             | Description                                                                                                    |
| vpc_name                    | remote-OM-environment-with-jumpserver-de                                | mo string                                        | Virtual Private Cloud (VPC) name. This temptate uses a newly created VPC. The VPC name must be unique. It can contain 1 to 54 characters. Only letters, digits, undersc      |
| security_group_name         | remote-OM-environment-with-jumpserver-de                                | mo string                                        | Security group name. This template uses a newly created security group. For details about how to configure a security group rule, see the deployment guide. It can contain   |
| ecs_name                    | remote-OM-environment-with-jumpserver-de                                | mo string                                        | ECS name. It must be unique. It can contain 1 to 60 characters. Only letters, digits, underscores (_), hyphens (-), and periods (-) are allowed. The default value is remote |
| ecs_flavor                  | s6.xlarge.2                                                             | string                                           | ECS flavor. For details, see the deployment guide. The default value is s6xlarge 2. (4vCPUs   8GiB)                                                                          |
| ecs_password                |                                                                         | string                                           | Initial password of an ECS. After an ECS is created, reset the password by following the instructions in the deployment guide. It can contain 8 to 26 characters and must in |
| system_disk_size            | 100                                                                     | number                                           | ECS system disk size, in GB. The default disk type is high I/O. The disk size cannot be decreased. The default value is 100. Value range: 40-1,024                           |
| bandwidth_size              | 300                                                                     | number                                           | EIP bandwidth size, in Mbit/s. EIPs are billed by traffic. The default value is 300. Value range: 1-300                                                                      |
| charging_mode               | postPaid                                                                | string                                           | Billing mode. It can be prePaid (yearly/monthly) or postPaid (pay-per-use). The default value is postPaid.                                                                   |
| charging_unit               | month                                                                   | string                                           | Unit of an ECS subscription term. This parameter is only mandatory if charging_mode is set to prePaid. The default value is month. Value range. month or year                |
|                             |                                                                         |                                                  | Paulan Andre Faurilie Pine                                                                                                    |

**Step 6** In the displayed **Create Execution Plan** dialog box, enter an execution plan name and click **OK**.

Figure 3-13 Creating an execution plan

| 0                   |                                                              |
|---------------------|--------------------------------------------------------------|
| To preview your res | ource billing information, you can create an execution plan. |
|                     |                                                              |
| Execution Plan Name | executionPlan_20240416_1633_uls0                             |
|                     |                                                              |
| Description         | Enter a description of the execution plan.                   |
|                     |                                                              |
|                     | 07                                                           |
|                     | 072                                                          |
|                     |                                                              |
|                     | OK Cancel                                                    |

**Step 7** Wait until the status of the execution plan changes to **Available**, and then click **Deploy** in the **Operation** column. In the displayed dialog box, click **Execute**.

Figure 3-14 An execution plan created

| Suilding-a-Remote-OM-Environment-with-JumpServer |                     |         |           |          |                     |                                 |             | Delete Up        | date Template/Paramet |
|--------------------------------------------------|---------------------|---------|-----------|----------|---------------------|---------------------------------|-------------|------------------|-----------------------|
| Basic Information                                | Resources           | Outputs | Events    | Template | Execution Plans     |                                 |             |                  |                       |
|                                                  |                     |         |           |          |                     |                                 |             |                  |                       |
| Deploy                                           |                     |         |           |          |                     |                                 |             | Enter a keyword. |                       |
| Executio                                         | n Plan Name/ID      |         | Status    |          | Estimated Price (?) | Created                         | Description |                  | Operation             |
| O execution                                      | Plan_20240416_1633_ | UIS0    | Available |          | View Details        | Apr 16, 2024 16:34:48 GMT+08:00 | -           |                  | Deploy Delete         |

#### Figure 3-15 Confirming the execution plan

| Are you sure you want to execute the plan?         Execution Plan Name       Status       Created         executionPlan_20240416_150       Available       Apr 16, 2024 15:05:36 GMT+         Image: After the plan is executed, the stack is updated accordingly, and resources in the template are enabled, which may incur fees based on resource payment requirements | Execution Plan                                                                                                    |           |                            |  |  |  |  |  |  |
|----------------------------------------------------------------------------------------------------|----------------------------------------------------------------------------------------------------|-----------|----------------------------|--|--|--|--|--|--|
| Execution Plan Name       Status       Created         executionPlan_20240416_150       Available       Apr 16, 2024 15:05:36 GMT+         Image: After the plan is executed, the stack is updated accordingly, and resources in the template are enabled, which may incur fees based on resource payment requirements                                                    | Are you sure you want to execute the                                                                                                    | plan?     |                            |  |  |  |  |  |  |
| executionPlan_20240416_150 Available Apr 16, 2024 15:05:36 GMT+<br>After the plan is executed, the stack is updated accordingly, and resources in the template are enabled, which may incur fees based on resource payment requirements                                                                                                    | Execution Plan Name                                                                                                    | Status    | Created                    |  |  |  |  |  |  |
| After the plan is executed, the stack is updated accordingly, and resources in the template are enabled, which may incur fees based on resource payment requirements                                                                                                    | executionPlan_20240416_150                                                                                                    | Available | Apr 16, 2024 15:05:36 GMT+ |  |  |  |  |  |  |
|                                                                                                    | After the plan is executed, the stack is updated accordingly, and resources in the template are enabled, which may incur fees based on resource payment requirements. |           |                            |  |  |  |  |  |  |

- Step 8 (Optional) If you select the yearly/monthly billing mode and your account balance is insufficient, log in to the Billing Center to manually pay for the order. You can refer to Table 2-1 to see the total price.
- **Step 9** Wait until the deployment completes and click the **Events** tab to view details.

Figure 3-16 Resources created

| <  | Building-a-Remote-OM-Env        | rironment-with-JumpServ | er                                                                                                    |                               | Delete Update Template/Parameter C   |
|----|---------------------------------|-------------------------|----------------------------------------------------------------------------------------------------|-------------------------------|--------------------------------------|
| Ba | sic Information Resources       | Outputs Events T        | emplate Execution Plans                                                                                              |                               |                                      |
|    |                                 |                         |                                                                                                    |                               |                                      |
|    |                                 |                         |                                                                                                    |                               | Resour • Enter a keyword. Q          |
|    | Time ↓₽                         | Туре 🏹                  | Description                                                                                                    | Resource Name/Type            | Associated Resource ID               |
|    | Apr 16, 2024 15:35:26 GMT+08:00 | Log                     | Apply required resource success.                                                                                     |                               | -                                    |
|    | Apr 16, 2024 15:35:23 GMT+08:00 | Creation Complete       | huaweicloud_compute_instance.compute_instance: Creation complete after 1m6s [id-794cf949.3fbd.<br>801d-d53ee08be113] | 4412- compute_instance<br>ECS | 794cf949-3fbd-4412-801d-d53ee08be113 |
|    | Apr 16, 2024 15:35:23 GMT+08:00 |                         | Apply completel Resources: 8 added, 0 changed, 0 destroyed.                                                          | -                             | -                                    |

**Step 10** Refresh the page to view the JumpServer access description on the **Outputs** tab.

#### Figure 3-17 Access description

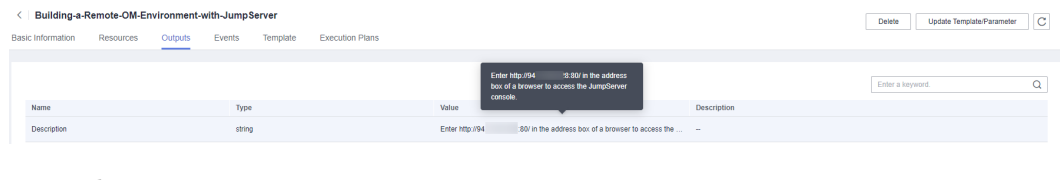

----End

## 3.3 Getting Started

## (Optional) Modifying Security Group Rules

A security group is a collection of access control rules to control traffic to and from cloud resources, such as cloud servers, containers, and databases. Cloud resources associated with the same security group have the same security requirements and are mutually trusted within a VPC.

You can modify security group rules, for example, by adding, modifying, or deleting a TCP port, as follows:

- Adding a security group rule: Add an inbound rule and enable a TCP port if needed.
- Modifying a security group rule: Inappropriate security group settings may introduce serious security risks. You can modify security group rules to ensure the network security of your ECSs.
- Deleting a security group rule: If the source or destination IP address of an inbound or outbound security group rule changes, or a port needs to be disabled, you can **delete the security group rule**.

#### NOTICE

If default parameter settings are retained, the initial solution deployment takes about 10 minutes. The time required for deployment varies depending on factors such as ECS flavors and EIP bandwidth.

Step 1 Log in to JumpServer. Open the browser and enter the URL in step 10 in "Quick Deploy.... The JumpServer login page is displayed. Enter the username and password and click LOGIN. (The initial username and password are admin.)

| Login             | 📿 English 🛩      | S JumpServer |
|-------------------|------------------|--------------|
| admin             |                  |              |
|                   |                  |              |
|                   |                  |              |
| 1 days auto login | Forgot password? |              |
| Loon              |                  |              |
|                   |                  |              |

Figure 3-18 Login page

**Step 2** Reset the password and access the management console. Follow the instructions to enter and confirm the new password. Then, click **Setting** and use the new password to access the JumpServer console.

| New password*     |   |
|-------------------|---|
| •••••             |   |
|                   |   |
| Confirm password* |   |
|                   | C |

Figure 3-19 Resetting the password

### Figure 3-20 JumpServer console

| 🛞 JumpServ                        | ver         |                                                                                                    | 🗘 🗈 🛞 🥐 English ~ 🙆 Administrator ~                  |
|-----------------------------------|-------------|----------------------------------------------------------------------------------------------------|------------------------------------------------------|
| Console                           | =           | ← Dashboard                                                                                                    |                                                      |
| Dashboard     Assets     Accounts | *<br>*<br>* | Real-time data         User data           Ordre sessions         Current connection suess         Number of failed sessions today         User total           0         0         0         1         New titls seesist: 1                                                                                                    | Asset data<br>Accet tata<br>O<br>& New this week: 0  |
| Permissions                       | ~           | User/asset activity status Active users Active assets                                                                                                    |                                                      |
| ⊖ More                            | Ŷ           | 1 0.8 0.6 0.6 | n account today Active asset today 0 proportion 100% |
|                                   |             | Proportion of asset types No data                                                                                                    |                                                      |
|                                   |             | Session user ranking Today Last 7d Last 3d Session asset Ran                                                                                                    | King Today Last 7d Last 30d                          |
|                                   |             | Ranking Username Login count Ranking Asset                                                                                                    | name Number of visits                                |
|                                   |             | No Data                                                                                                    | No Data                                              |

**Step 3** Access JumpServer documentation. Hover your mouse over the position marked in the upper right corner and click **Docs**. The JumpServer documentation page is displayed for you to learn more about JumpServer.

| Figure 3-2 | 21 Viewing | documentation |
|------------|------------|---------------|
|------------|------------|---------------|

| 🕸 JumpSer            | ver |                 |                          |                                 |            | ſ   | ) E © 0            | English $\vee$ | 🙆 Administrator 🗸 |
|----------------------|-----|-----------------|--------------------------|---------------------------------|------------|-----|--------------------|----------------|-------------------|
| Console              | #   | Cashboard       |                          |                                 |            | Ī   | Docs               |                |                   |
| ET Dashhoard         |     |                 |                          |                                 |            | - L | Sunnart            |                |                   |
|                      |     | Real-time data  |                          |                                 | User data  | A   | Enterprise edition |                |                   |
| & Users              |     | Online sessions | Current connection users | Number of failed sessions today | User total | A   | About              |                |                   |
| <ul> <li>A</li></ul> |     | 0               | 0                        | 0                               | 1          | (   |                    |                |                   |
| En                   | d   |                 |                          |                                 |            |     |                    |                |                   |

## 3.4 Quick Uninstallation

**Step 1** Log in to the **RFS console**. On the **Stacks** page, locate the resource stack you created and click **Delete** in the **Operation** column.

#### Figure 3-22 Deleting a stack

| RFS OBT                                      | s | itacks ⑦                                                                                 |                     |             |                                 |                                               | (> User Guide | Create Stack |
|----------------------------------------------|---|------------------------------------------------------------------------------------------|---------------------|-------------|---------------------------------|-----------------------------------------------|---------------|--------------|
| Dashboard                                    |   |                                                                                          |                     |             |                                 | Stack Name 👻 Search by stack name by default. |               | Q @ C        |
| Stacks                                       |   | Stack Name/ID                                                                            | Status 🖓            | Description | Created 1                       | Updated ↓≣                                    | Operation     |              |
| Stack Sets<br>Visual Designer d <sup>p</sup> |   | Building-a-Remote-OM-Environment-with-JumpServer<br>cb9c8388-8987-4e9a-b7a7-be88d1b3a5c0 | Deployment Complete | -           | Apr 16, 2024 15:05:36 GMT+08:00 | Apr 16, 2024 15:35:26 GMT+08:00               | Delete Update |              |

**Step 2** In the displayed **Delete Stack** dialog box, set **When Deleted** to **Delete resource**, enter "Delete" and click **OK**.

 $\times$ 

### Figure 3-23 Confirming the deletion

## Delete Stack

Are you sure you want to delete the stack and resources in the stack? Cannot be restored after being deleted. Exercise caution when performing this operation.

| Stack Name                                                                               |                                                      | Status              | Created            |                       |   |  |
|------------------------------------------------------------------------------------------|------------------------------------------------------|---------------------|--------------------|-----------------------|---|--|
| Building-a-Remote-OM-Environm                                                            |                                                      | Deployment          | Apr 16, 202        | 24 15:05:36 GMT+08:00 | D |  |
| Resources (8)                                                                            |                                                      |                     |                    |                       |   |  |
| Cloud Product N                                                                          | Physical Resource Name/ID                            |                     |                    | Resource Status       |   |  |
| Elastic Cloud Server                                                                     | remote-OM-environment-with-jumpserver<br>794 08be113 |                     |                    | Creation Complete     | Î |  |
| Virtual Private Cloud                                                                    | remote-OM-er<br>430436                               | nvironment-with-jum | pserver<br>30abaa2 | Creation Complete     |   |  |
| Virtual Private Cloud                                                                    | 06b992                                               |                     | 13cf7b3            | Creation Complete     |   |  |
| Virtual Private Cloud                                                                    | 5169                                                 |                     | 2664               | Creation Complete     |   |  |
| Virtual Private Cloud                                                                    | 369e                                                 |                     | efa989             | Creation Complete     |   |  |
| Virtual Private Cloud                                                                    | remote-OM-er<br>0a5c1                                | nvironment-with-jum | 2a77               | Creation Complete     |   |  |
| When Deleted  Delete resource Type Delete in the box below to continue. Delete OK Cancel |                                                      |                     |                    |                       |   |  |

----End

## **4** Appendix

## Terms

Concepts, cloud service introduction, and terms:

- Elastic Cloud Server (ECS): ECS provides secure, scalable, on-demand compute resources, enabling you to flexibly deploy applications and workloads.
- Elastic IP (EIP): EIP enables your cloud resources to communicate with the Internet using static public IP addresses and scalable bandwidth. EIPs can be bound to or unbound from ECSs, BMSs, virtual IP addresses, load balancers, and NAT gateways.
- Virtual Private Cloud (VPC): A VPC is an isolated and private virtual network environment. You can configure IP address segments, subnets, and security groups, as well as assign elastic IP addresses and allocate bandwidth in a VPC.
- Security group: A security group is a collection of access control rules for ECSs that have the same security protection requirements and are mutually trusted in a VPC. After you create a security group, you can create different access rules for the security group to protect the ECSs that are added to that security group.

# **5** Change History

| Released on | Description                               |  |
|-------------|-------------------------------------------|--|
| 2024-04-16  | This issue is the first official release. |  |